## brother.

P-touch 3600 9600

## Instrukcja instalacji oprogramowania Polski

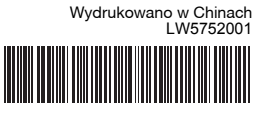

#### Wprowadzenie

#### Funkcje

| P-touch<br>Editor      | Umożliwia tworzenie w łatwy sposób szerokiej gamy<br>różnych własnych etykiet o złożonym układzie z<br>zastosowaniem czcionek, szablonów i klipartów.   |
|------------------------|----------------------------------------------------------------------------------------------------|
| Sterownika<br>drukarki | Umożliwia drukowanie projektów etykiet i grafiki na<br>podłączonej drukarkce etykiet P-touch podczas używania<br>programu P-touch Editor na komputerze. |

#### Zalecenia dotyczące płyty CD-ROM

- Nie dopuszczać do zadrapania płyty CD-ROM.
- Nie narażać płyty CD-ROM na bardzo wysokie lub bardzo niskie temperatury.
- Nie umieszczać ciężkich przedmiotów na płycie CD-ROM ani nie wywierać na nia siły.
- Oprogramowanie znajdujące się na płycie CD-ROM jest przeznaczone do stosowania wyłacznie z zakupionym urzadzeniem. Można je instalować na wielu komputerach do stosowania w biurze itd.

#### Wymagania systemowe

Przed instalacją należy sprawdzić, czy konfiguracja systemu spełnia następujące wymagania.

| System<br>operacyjny | Windows®               | Microsoft <sup>®</sup> Windows <sup>®</sup> XP/Windows Vista <sup>®</sup> /<br>Windows <sup>®</sup> 7                                                                                                |
|----------------------|------------------------|----------------------------------------------------------------------------------------------------|
|                      | Macintosh <sup>®</sup> | Mac OS <sup>®</sup> X 10.3.9–10.6                                                                                                    |
| Dysk<br>twardy       | Windows®               | Miejsce na dysku — ponad 70 MB                                                                                                    |
|                      | Macintosh <sup>®</sup> | Miejsce na dysku — ponad 100 MB                                                                                                    |
| Pamięć               | Windows®               | Windows <sup>®</sup> XP: 128 MB lub więcej<br>Windows Vista <sup>®</sup> : 512 MB lub więcej<br>Windows <sup>®</sup> 7: 1 GB (32-bitowy) lub<br>2 GB (64-bitowy) lub więcej                          |
|                      | Macintosh <sup>®</sup> | Mac OS <sup>®</sup> X 10.3.9: 128 MB lub więcej<br>Mac OS <sup>®</sup> X 10.4.x: 256 MB lub więcej<br>Mac OS <sup>®</sup> X 10.5.x: 512 MB lub więcej<br>Mac OS <sup>®</sup> X 10.6: 1 GB lub więcej |
| Monitor              | Windows <sup>®</sup>   | Karta graficzna SVGA w trybie high colour lub<br>wyższym                                                                                                    |
|                      | Macintosh <sup>®</sup> | Ponad 256 kolorów                                                                                                    |
| Inne                 |                        | Napęd CD-ROM                                                                                                    |

Microsoft, Windows i Windows Vista to zarejestrowane znaki towarowe firmy Microsoft Corporation, USA. Apple, Macintosh i Mac OS to znaki towarowe firmy Apple Inc., zarejestrowane w Stanach Zjednoczonych i innych krajach. Nazwy innych programów lub produktów używane w niniejszym dokumencie są znakami towarowymi lub zarejestrowanymi znakami towarowymi firm będących ich właścicielami.

## **Dla systemu Windows**

Instalowanie oprogramowania i sterownika drukarki Instalowanie programu P-touch Editor

## i sterownika drukarki

Procedura instalacji oprogramowania różni się w zależności od systemu operacyjnego komputera. Procedura instalacji może ulec zmianie bez powiadomienia

. Nazwy drukarek na przedstawionych ekranach mogą się różnić od nazwy zakupionej drukarki

- Nie należy podłączać drukarki do komputera, dopóki nie
- zostanie wyświetlone odpowiednie polecenie.
  Procedura instalacji może się różnić w zależności od systemu operacyjnego komputera. System Windows Vista<sup>®</sup> jest tutaj przedstawiony jako przykład.
- Aby uzyskać informacje dotyczące oprogramowania, patrz "Instrukcja oprogramowania" (PDF).
- Aby znaleźć "Instrukcję oprogramowania" (PDF), kliknij [Start] [Wszystkie programy] [Brother P-touch] [Manuals] [P-touch] [Instrukcja oprogramowania].

Uruchom komputer i włóż płytę CD-ROM do napędu CD-ROM. F

- Wybierz żądany język i kliknij preferowany typ instalacji. 2
  - Standardowa: Zostaną zainstalowane wszystkie funkcje (program P-touch Editor i sterownik drukarki) (domyślnie).

Niestandardowa: Można wybrać, które funkcje mają być zainstalowane. Zalecana dla zaawansowanych użytkowników.

- Wyśw. Podręcznik Użytkownika: Instrukcja obsługi oprogramowania (PDF) (wymagana przeglądarka plików PDF).
- Pobieranie Adobe Reader: Wyświetlone zostanie łącze do strony pobierania programu  $\mathsf{Adobe}^{\mathbb{B}}$  Reader<sup>®</sup>.

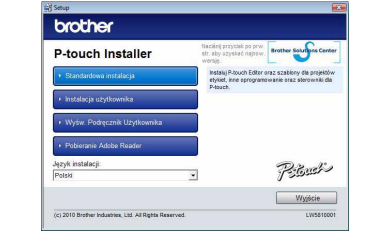

- Przeczytaj dokładnie umowę licencyjną. Jeśli zgadasz się na warunki umowy licencyjnej, kliknij przycisk [Tak], aby kontynuować instalację. Postępuj zgodnie z instrukcjami wyświetlanymi na ekranie.
- Wybierz aplikacje pakietu Microsoft<sup>®</sup> Office, w których ma być używana funkcja Dodatek, a następnie kliknij przycisk [Dalej]. 4
- (Funkcja Dodatek umożliwi tworzenie etykiet bezpośrednio w aplikacjach pakietu Microsoft® Office). Postępuj zgodnie z instrukcjami wyświetlanymi na ekranie.
- Wybierz żądany model, a następnie kliknij przycisk [OK]. Postępuj zgodnie z wyświetlanymi instrukcjami w celu zainstalowania 5

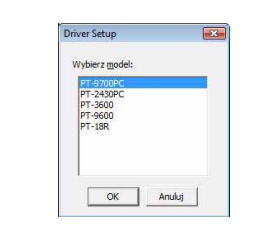

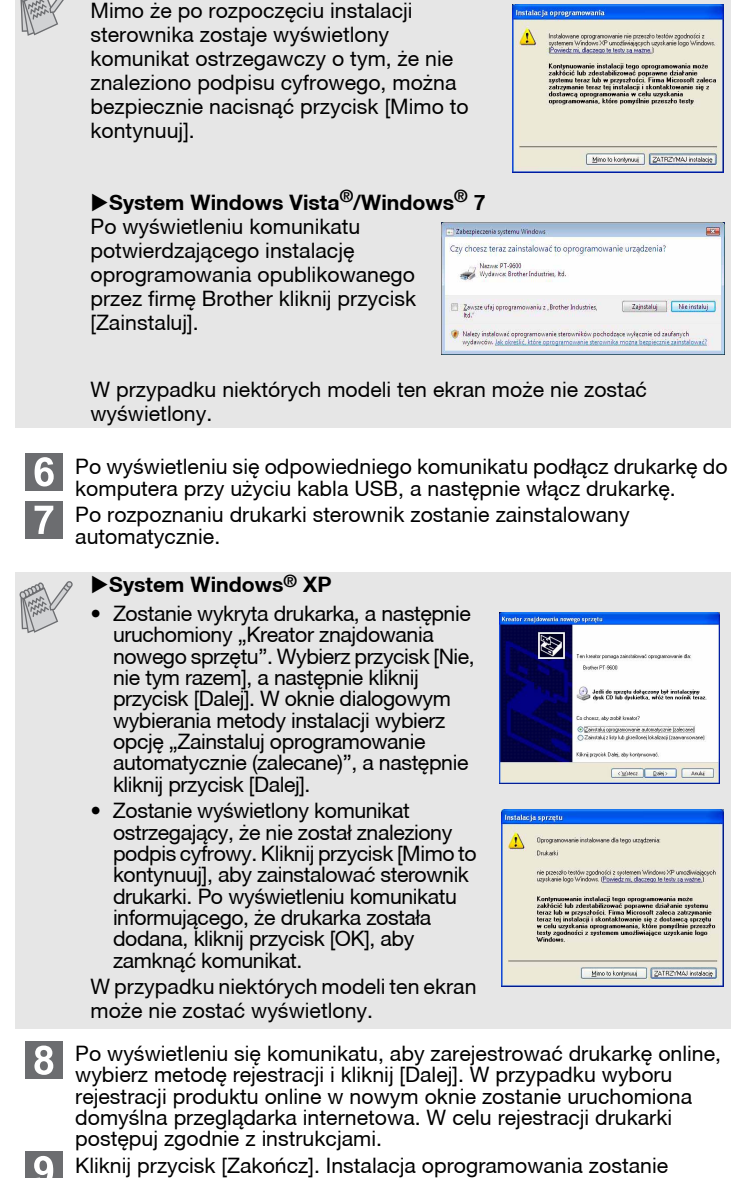

System Windows® XP

# Himo to kontynuu ZATRZ1NAJ insta

- Po wyświetleniu się komunikatu, aby zarejestrować drukarkę online, wybierz metodę rejestracji i kliknij [Dalej]. W przypadku wyboru rejestracji produktu online w nowym oknie zostanie uruchomiona domyślna przeglądarka internetowa. W celu rejestracji drukarki
- zakończona. Po wyświetleniu się odpowiedniego komunikatu wyłącz i włacz komputer ponownie.
- Uruchom oprogramowanie. Kliknij przycisk [Start] [Wszystkie programy] [Brother P-touch] [P-touch Editor 5.0], aby uruchomić program P-touch Editor 5.0.

#### Odinstalowywanie oprogramowania i sterownika drukarki

Procedura deinstalacji programu P-touch Editor różni się w zależności od

używanego systemu operacyjnego. Przyjmij w następujących krokach, że "PT-XXXX" to nazwa używanej drukarki.

#### Odinstalowywanie programu P-touch Editor

#### ►System Windows<sup>®</sup> XP 1

W [Panelu sterowania] przejdź do apletu [Dodaj lub usuń programy]. Zostanie wyświetlone okno [Dodaj lub usuń programy]. ▶System Windows Vista<sup>®</sup>/Windows<sup>®</sup> 7

- Zosťanie wyświetlone okno dialogowe [Odinstaluj lub zmień program].
- Kliknij przycisk [OK].
- 3 Rozpocznie się operacja odinstalowywania. Po usunięciu oprogramowania z komputera zostanie wyświetlone okno dialogowe Konserwacja zakończona].
- Zamknij okno dialogowe [Dodaj lub usuń programy (XP)/Programy i funkcje (Windows Vista®/Windows® 7)]. 4 Program P-touch Editor zostanie odinstalowany.

## Odinstalowywanie sterownika drukarki

- Wyłącz drukarkę. ►System Windows<sup>®</sup> XP Kliknij przycisk "Start", przejdź do okna [Drukarki i faksy]. ► System Windows Vista<sup>®</sup> Wybierz [Panel sterowania], przejdź do [Sprzęt i dźwięk], a następnie otwórz [Drukarki]. ►System Windows<sup>®</sup> 7 Kliknij przycisk 👩, przejdź do [Urządzenia i drukarki]. Aby uzyskać szczegółowe informacje, patrz sekcja pomocy systemu Windows® ► System Windows<sup>®</sup> XP Wybierz pozycję "Brother PT-XXXX" i kliknij polecenia [Plik] – [Usuń]. System Windows Vista<sup>®</sup>/Windows<sup>®</sup> 7
   Wybierz pozycję "Brother PT-XXXX", kliknij prawym przyciskiem myszy ikonę, a następnie kliknij polecenie [Usuń] (Windows Vista<sup>®</sup>)/ [Usuń urządzenie] (Windows<sup>®</sup> 7). ► System Windows<sup>®</sup> XP Przejdź do pozycji [Plik] – [Właściwości serwera]. ► Svstem Windows Vista<sup>®</sup> W oknie [Drukarki], naciśnij prawy przycisk myszy i wybierz [Uruchom jako administrator] – [Właściwości serwera...]. Jeśli zostanie wyświetlone okno dialogowe autoryzacji potwierdzenia, kliknij polecenie [Kontynuuj]. Jeśli zostanie wyświetlone okno dialogowe [Kontrola konta użytkownika], wpisz hasło i kliknij przycisk [OK]. ►System Windows<sup>®</sup> 7 Wybierz pozycję [Faks] lub [Microsoft XPS Document Writer] w oknie [Urządzenia i drukarki], a następnie kliknij polecenie [Właściwości serwera druku], wyświetlone na pasku menu. ► System Windows<sup>®</sup> XP Kliknij kartę [Sterowniki] i wybierz opcję "Brother PT-XXXX". Następnie kliknij polecenie [Usuń]. ► System Windows Vista<sup>®</sup> Kliknij kartę [Sterowniki] i wybierz opcję "Brother PT-XXXX". Następnie kliknij polecenie [Usuń...]. ►System Windows<sup>®</sup> 7 Kliknij kartę [Sterowniki], a następnie kliknij polecenie [Zmień ustawienia sterownikal (Jeśli zostanie wyświetlony komunikat Kontroli konta użytkownika, wpisz hasło, a następnie kliknij przycisk [OK]). Wybierz pozycję "Brother PT-XXXX", a następnie kliknij przycisk Usuń...] ► System Windows<sup>®</sup> XP Teraz przejdź do kroku 7. ► System Windows Vista<sup>®</sup>/Windows<sup>®</sup> 7 Wybierz polecenie [Usuń sterownik i pakiet sterownika], a następnie kliknij przycisk [OK]. Postępuj zgodnie z instrukcjami wyświetlanymi na ekranie. Zamknij okno [Właściwości serwera druku]. Sterownik drukarki został odinstalowany Jak korzystać z Pomocy programu P-touch Editor Uruchamianie Pomocy programu P-touch Editor W pomocy przedstawione są szczegółowe instrukcje tworzenia etykiet za pomoca tego programu. Nazwy drukarek na przedstawionym ekranie mogą się różnic od nazwy zakupionej drukarki Uruchamianie od przycisku Start Kliknij [Start] – [Wszystkie programy] – [Brother P-touch] – [P-touch Editor 5.0]. 2 W oknie zrobić]. W oknie dialogowym [Nowy/Otwórz] kliknij opcję [Pomoc - Jak to Ctworz 🚰 Otworz płik 📄 Wysiwieti bistor

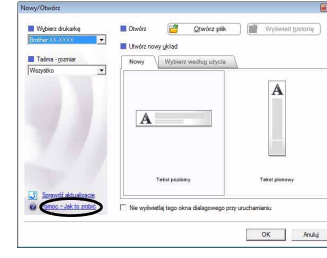

## Dla komputerów Macintosh

Instalowanie oprogramowania i

8 ►System Mac OS<sup>®</sup> X 10.3.9–10.4.x

Jak korzystać z Pomocy

Z menu [Panel sterowania] przejdź do pozycji [Programy] i otwórz pozycję [Programy i funkcje]. Wybierz pozycję "Brother P-touch Editor 5.0", a następnie kliknij [Usuń (XP)/Odinstaluj (Windows Vista<sup>®</sup>/Windows<sup>®</sup> 7)].

sterownika drukarki

## Instalowanie programu P-touch Editor i sterownika drukarki

Procedura instalacji oprogramowania różni się w zależności od systemu operacyjnego komputera. Procedura instalacji może ulec zmianie bez powiadomienia.

Przvimij w nastepujacych krokach, że "PT-XXXX" to nazwa używanej drukarki. Nazwy drukarek na przedstawionych ekranach mogą się róźnić od nazwy zakupionej drukarki.

- Nie podłączaj drukarki do komputera Macintosh<sup>®</sup> przed zakończeniem instalacji programu P-touch Editor 5.0.
   Aby zainstalować to oprogramowanie, konieczne jest zalogowanie się z uprawnieniami administratora. • Wyłącz drukarkę za pomocą przycisku zasilania, a następnie wyłącz włącznik zasilania sieciowego.

- Poniżej znajduje się przykład dla systemu Mac OS<sup>®</sup> X 10.5.7.
- Uruchom komputer Macintosh<sup>®</sup> i włóż płytę CD-ROM do napędu CD-ROM. Kliknij dwukrotnie ikonę "PT-Series" (CD-ROM).
- Kliknij dwukrotnie plik "Brother PT-XXXX Driver.pkg" w katalogu "Mac OS X"
- Uruchomiony zostanie program instalacyjny sterownika. Postępuj zgodnie z instrukcjami wyświetlanymi na ekranie.
- Po zakończeniu instalacji i wyświetleniu ekranu pokazanego po prawej stronie, kliknij przycisk [Close] (Zamknij). Instalacja sterownika drukarki zostanie zakończona. Następnie zainstaluj program P-touch Editor 5.0.

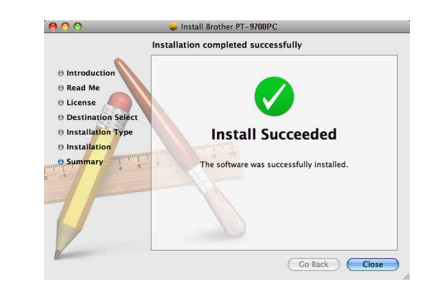

- Kliknij dwukrotnie pozycję "P-touch Editor 5.0 Installer.mpkg". Zostanie uruchomiony program instalacyjny aplikacji P-touch Editor 5.0. Postępuj zgodnie z instrukcjami wyświetlanymi na ekranie. 4
- Po zakończeniu instalacji i wyświetleniu komunikatu "Click Restart to finish installing the software." (Kliknij Uruchom ponownie, aby zakończyć instalację oprogramowania.), kliknij [Restart] (Úrućhom ponownie)

Nastąpi pónowne uruchomienie komputera Macintosh<sup>®</sup>. Instalacja oprogramowania została zakończona

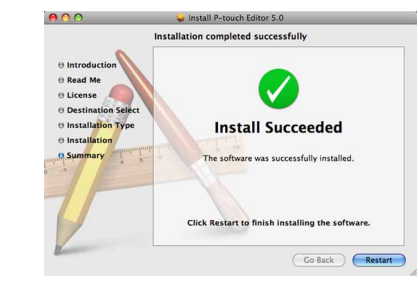

- Po ponownym uruchomieniu komputera Macintosh<sup>®</sup> podłącz 6 drukarkę do komputera Macintosh<sup>®</sup> za pomocą kabla USB, a następnie włącz drukarkę.
- W przypadku podłączenia urządzenia do komputera Macintosh® za pośrednictwem koncentratora USB urządzenie może nie zostać prawidłowo rozpoznane. W takiej sytuacji podłącz je bezpośrednio do portu USB na komputerze Macintosh

## 7 ►System Mac OS<sup>®</sup> X 10.3.9–10.4.x

- Kliknij dwukrotnie napęd, na którym zainstalowany jest system Mac OS® X, a następnie kliknij pozycję [Applications] (Aplikacje) – [Utilities] (Programy użytkowe) – [Printer Setup Utility] (Narzędzie konfiguracyjne drukarki).
- System Mac OS<sup>®</sup> X 10.5.x–10.6 Kliknij pozycję menu Apple – [System Preferences] (Preferencje systemowe), a następnie kliknij [Print & Fax] (Drukarka i faks).

Kliknij przycisk [Add] (Dodaj) i wybierz USB u góry ekranu. Wybierz z listy pozycję [PT-XXXX] i ponownie kliknij [Add] (Dodaj), aby dodać drukarkę do [Printer List] (Lista drukarek). ►System Mac OS<sup>®</sup> X 10.5.x–10.6

Wybierz z listy [Brother PT-XXXX] i kliknij [Add] (Dodaj)/ +, aby dodać drukarkę do [Printer List] (Lista drukarek)/[Print & Fax] (Drukarka i faks).

Po przywróceniu ekranu [Printer List] (Lista drukarek)/[Print & Fax] (Drukarka i faks) sprawdź, czy została dodana drukarka [PT-XXXX/ Brother PT-XXXX] i zamknij ekran [Printer List] (Lista drukarek)/ [Print & Fax] (Drukarka i faks). Teraz możesz rozpocząć pracę z drukarką.

## Odinstalowywanie oprogramowania i sterownika drukarki

Procedura deinstalacji programu P-touch Editor różni się w zależności od używanego systemu operacyjnego. Przyjmij w następujących krokach, że "PT-XXXX" to nazwa używanej drukarki.

Odinstalowywanie programu P-touch Editor

- W napędzie, na którym został zainstalowany program P-touch Editor, 1 kliknij dwukrotnie katalog "Applications" (Aplikacje) - "P-touch Editor 5.0" -"Odinstaluj P-touch" - "UninstallPtEditor.command".
- Zostanie wyświetlone okno "Terminal" i zostanie rozpoczęta operacja odinstalowania.

• Do procesu odinstalowania wymagane są uprawnienia administratora

Jeśli okno [Terminal] nie zostanie wyświetlone po dwukrotnym kliknięciu pozycji "UninstallPtEditor.command", kliknij prawym przyciskiem myszy (lub naciśnij klawisz Ctrl i kliknij) pozycję "UninstallPtEditor.command". Zostanie wyświetlone menu kontekstowe. Otwórz okno [Terminal] z menu kontekstowego.

🙎 Kliknij 🔵 , aby zamknąć okno [Terminal].

3 Usuń folder "P-touch Editor 5.0" z folderu "Applications" (Aplikacje).

- Przed usunięciem katalogu "P-touch Editor 5.0" sprawdź, czy nie są w nim zapisane żadne niezbędne pliki.
- Program P-touch Editor zostanie odinstalowany.

## Odinstalowywanie sterownika drukarki

## Wyłącz drukarkę.

- ►System Mac OS<sup>®</sup> X 10.3.9–10.4.x 2
  - Kliknij dwukrotnie napęd, na którym zainstalowany jest system Mac OS<sup>®</sup> X, a następnie kliknij pozycję [Applications] (Aplikacje) – [Utilities] (Programy użytkowe) – [Printer Setup Utility] (Narzędzie konfiguracyjne drukarki).
  - Zostanie wyświetlone okno [Printer List] (Lista drukarek).
- ►System Mac OS<sup>®</sup> X 10.5.x–10.6 Kliknij pozycję menu Apple – [System Preferences] (Preferencje systemowe), a następnie kliknij [Print & Fax] (Drukarka i faks).
- ►System Mac OS<sup>®</sup> X 10.3.9–10.4.x Wybierz pozycję "PT-XXXX" i kliknij 🚫
- ►System Mac OS<sup>®</sup> X 10.5.x–10.6 Wybierz pozycję "Brother PT-XXXX" i kliknij –.
- Zamknij okno [Printer List] (Lista drukarek)/[Print & Fax] (Drukarka i faks). Sterownik drukarki został odinstalowany.

programu P-touch Editor

## Uruchamianie Pomocy programu P-touch Editor

Poniższy przykład pochodzi z systemu Mac OS® X 10.4.9. Nazwy drukarek na przedstawionym ekranie mogą się różnić od nazwy zakupionej drukarki.

#### Uruchamianie z okna dialogowego Nowy/Otwórz

W oknie dialogowym New/Open (Nowy/Otwórz) kliknij opcję [Help-How To] (Pomoc — Jak to zrobić).

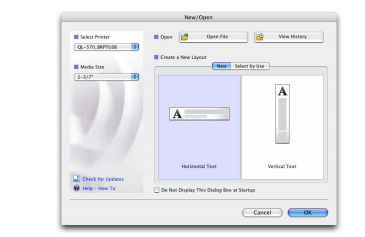

#### Uruchamianie z aplikacji P-touch Editor

Aby uruchomić Pomoc aplikacji P-touch Editor, kliknij menu Help (Pomoc) i wybierz opcję [P-Touch Editor Pomoc].

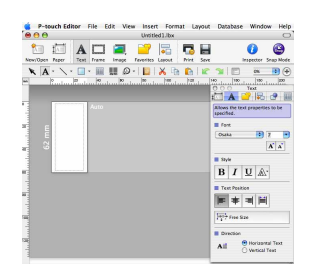